指南

# 项目负责人临床研究项目填报说明

## 一、系统登录账号

项目负责人由系统机构管理员分配账号,登录用户名为:手机号或邮箱,初始密码由机构管理员分配,登录系统后可以自己重新修改密码。

如下图所示:

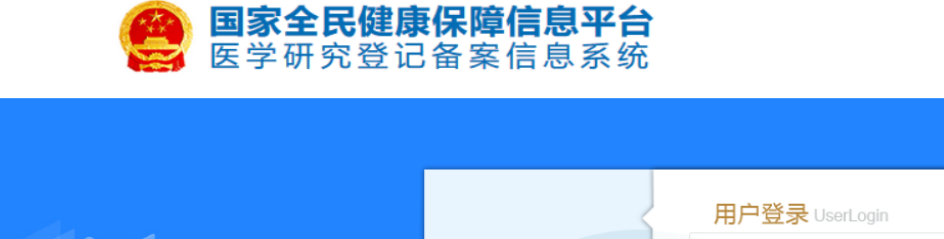

| A 18600924688                                                      |  |
|--------------------------------------------------------------------|--|
| ▲<br>・<br>・<br>・<br>・<br>・<br>・<br>・<br>・<br>・<br>・<br>・<br>・<br>・ |  |

登录系统后修改密码:如下图所示:

| 国家全民健康保障信息平台<br>医学研究登记备案信息系统 | =    | 🤶 👘 通出登录                               |
|------------------------------|------|----------------------------------------|
| <b>9</b>                     | 修改密码 | 为了账号安全:个人用户首次登录系统,完善完个人信息后,及时更新账号登录密码。 |
| ▲ 仲速开始                       | 姓名   |                                        |
|                              |      | 系统使用邮箱或移动电话登录如需修改请在个人信息中修改。            |
|                              | 原密码  | 原密码                                    |
| ▲ 个人信息                       | 密码   | 密····································  |
| <b>0</b> 。帐号管理               | 确认密码 |                                        |
| ₽ 使用指南                       |      | 保存重置                                   |
|                              |      |                                        |

完善个人信息,如下图所示:

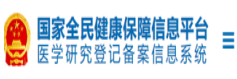

| 国家全民健康保障信息平台<br>医学研究登记备案信息系统 | ≡      |             |                         |     |         | 8      | 项目负责人 - | ● 退出登录                | ₿帮助中心              |
|------------------------------|--------|-------------|-------------------------|-----|---------|--------|---------|-----------------------|--------------------|
|                              | 个人信息维持 | 沪           |                         |     |         |        |         |                       |                    |
| 送院                           | 基本信息   |             |                         |     |         |        |         |                       |                    |
| 骨 快速开始                       | 姓名     |             |                         | 1   | 英文名     | 英文名    |         |                       | •                  |
| ✔ 临床研究项目备案                   | 证件类型   | 自份证         |                         | ~   | 证件是码    | 31291  |         |                       |                    |
| ▲ 个人信息                       |        | 2004        |                         |     | ALT 515 |        |         |                       | ·                  |
| <b>44</b> 帐号管理               | 院系/科室  | 四科          |                         | •   | 职务      | 料室王仕   |         |                       | ✓                  |
| ₿ 使用指南                       | 性别     | ●男○女        |                         |     | 固定电话    |        |         |                       | ✓                  |
|                              | 移动电话   |             |                         | ✓   | 邮箱      |        | 163.com |                       | •                  |
|                              | 邮编     | 100000      |                         | ✓   | 地址      |        |         |                       | <                  |
|                              | 职称     | 卫生技术人员      |                         | v 🗸 | 主任医师    |        |         | <ul> <li>✓</li> </ul> |                    |
|                              | 专业     | + -         |                         |     |         |        |         |                       |                    |
|                              |        | 临床医学        | $\vee$                  | 内科学 |         | $\vee$ | 心血管病学   |                       | $^{\vee}$ $\wedge$ |
|                              |        |             |                         |     |         |        |         |                       | $\vee$             |
|                              | 研究领域   | 心血管疾病 x     |                         |     |         |        |         |                       |                    |
|                              | 教音書    | ▲ ━ (妝音悲暑姓击 | 时间不情写野认为至今)             |     |         |        |         |                       |                    |
|                              | が日日示   | (37日日光4)    | きょうしょう (多つ)(の(の)) コエ フリ |     |         |        |         |                       |                    |

## 二、临床研究项目备案流程说明

起助间

系统备案临床研究项目分三大类:干细胞临床研究项目、体细胞临床研究项目、一般类型临床研 究项目(非干细胞、体细胞)。

ే

鎙

嬍

毕业学校

(一)干细胞临床研究项目:干预措施为干细胞治疗的研究项目,备案流程如下图所示:

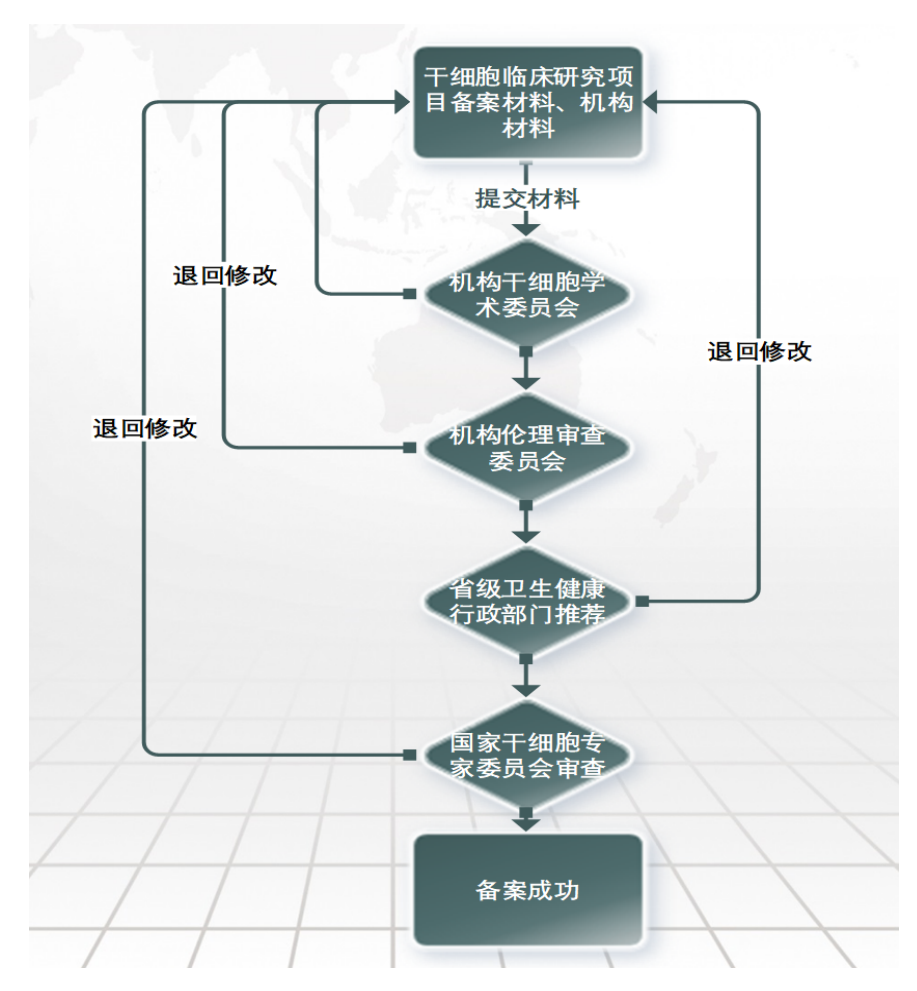

(二)体细胞临床研究项目:干预措施为体细胞治疗的研究项目,备案流程如与干细胞临床研究项目流程雷同。

(三)普通临床研究项目:干预措施为:非细胞治疗的研究项目,备案流程如下图所示:

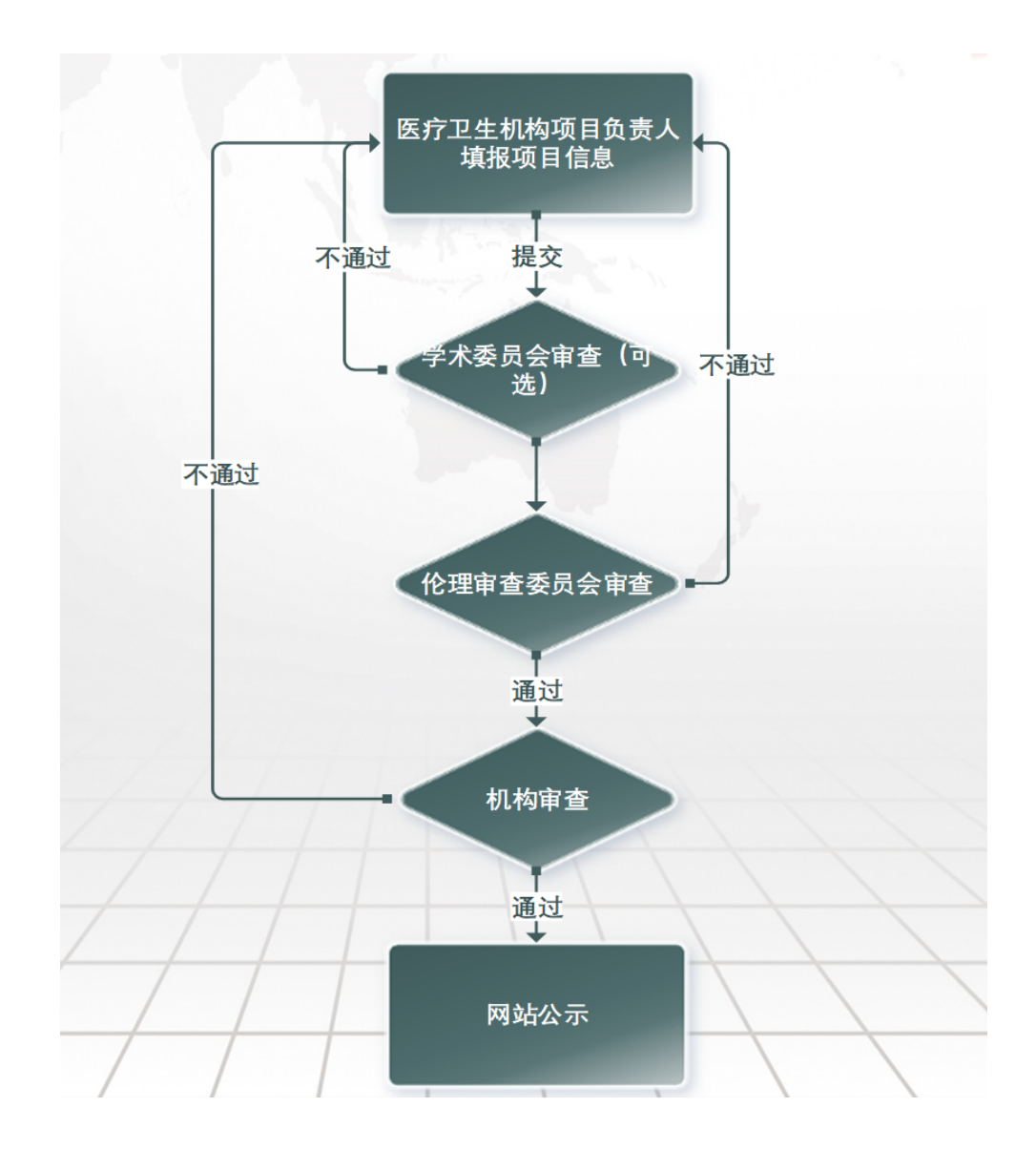

## 三、新增临床研究项目注意事项

(1)系统自动根据选择的干预措施类型进行区分项目类型:干细胞临床项目、体系统临床研究项目、临床研究项目(非干细胞、体细胞)。

| 2          | 项目备案                                           |
|------------|------------------------------------------------|
|            | 筛选条件                                           |
| ለ 快速开始     | 项目来源 本机构项目 分中心项目                               |
| ▲ 临床研究项目备案 | 项目类型 于细胞临床研究项目 体细胞临床研究项目 临床研究项目                |
| ▲ 个人信息     | + 研究项目         搜索         项目名称                 |
| ✿ 帐号管理     | 项目名称 は 项目状态 は 最近更新时间 しぼ 操作                     |
| 🥏 使用指南     | 床旁纤维支气管镜在治疗小儿重症肺部感染临床疗效观察                      |
|            | 中国成人2型糖尿病降压治疗                                  |
|            | 显示 10 v 项结果 显示第 1 至 2 项结果, 共 2 项 首页 上页 1 下页 末页 |
|            |                                                |
|            |                                                |
|            |                                                |

| 临床研究项目信息修改                               |                            |      |
|------------------------------------------|----------------------------|------|
| 基本信息 实施信息                                | 研究内容 研究设计 招募信息 其他信息 数据共享 格 | 关附件  |
|                                          | 基本信息/Basic Information     |      |
| 项目名称(研究课题的正式科学<br>名称):                   | 间充质干细胞治疗新型肺炎               | *    |
| Project Title(Scientific<br>Title):      | Project Name               |      |
| 项目类型/Project Type:                       | ○ 注册临床研究 ○ 非注册临床研究         | *    |
| 项目来源/Source of Project:                  | ▼                          | *    |
| <b>二级项目来</b> 源/Sub-source of<br>Project: |                            |      |
| 立项编号/Project Number:                     | 立项编号/Project Number        |      |
| 研究经费来源:                                  | 研究经费来源                     | * ^  |
| Source(s) of Funding:                    | Source(s) of Funding       |      |
| 经费数额/Amount of Funding:                  | 经费数额                       |      |
|                                          | 上一步下一步保                    | 字 关闭 |

(2)注意如果研究设计这步,干预措施类型选择了"细胞治疗":干细胞,则本项目将属于干细胞 临床研究项目,备案流程将按照干细胞临床研究项目的流程进行;干预措施类型选择了"细胞治疗": 体细胞,则本项目将属于干细胞临床研究项目,备案流程将按照体细胞临床研究项目的流程进行;干 预措施类型无干细胞、也无体细胞,则本项目属于临床研究项目(非干细胞、体细胞),如下图所 示:

| 山临床研究项目信息修改          |                    | 7              |          |
|----------------------|--------------------|----------------|----------|
| 基本信息    实施信          | 息 研究内容 研究设计        | + 招募信息 其他信息    | 数据共享相关附件 |
|                      | 研究设                | 计/Study design |          |
| 研究设计/Study desig     | n:                 |                | *        |
| 主要目标/Primary Purpos  | ite: 请选择或输入研究目标    |                | *        |
| 干预措施/Interventio     | n: 添加干预措施/Add More |                |          |
|                      | 干预措施               | 干预类型           |          |
| 研究分组/Study Arm       | ns: 添加分组/Add More  |                |          |
|                      | 分组名称               |                |          |
| 交互引用/cross reference | 编辑/edit            |                |          |
|                      | 分组名称               | 干预措施           |          |
| 随机分组方法/Randomize     | d: 〇 使用/Used 💿 不信  | 使用/Unused      |          |
| 是否是盲法/Blinde         | d: ○ 是/Yes ● 否/No  |                |          |
|                      | 上一步                | 下一步            | 保存  关闭   |
|                      | 添加于                | 干预措施           |          |
| 干预类型:                | 细胞治疗/cell therapy  | ]              | v        |
|                      | ● 干细胞 ○ 体细胞        |                |          |
| 干预措施名称:              |                    | J              |          |
| Intervention Name:   |                    |                |          |
| 干砺塔施塔法·              |                    |                |          |
| I 1%1H081HKT.        |                    |                |          |
|                      |                    |                |          |
|                      |                    |                |          |

(3)注意如果干预措施类型选择了"细胞治疗":干细胞或体细胞,填报项目最后一步会多出干细 胞或体细胞的项目备案材料内容待填报,如下图所示:

|                       | 漆                 | 加干预措施            |                   |          |         |
|-----------------------|-------------------|------------------|-------------------|----------|---------|
| 干预类型:                 | 细胞治疗/cell therapy |                  |                   | ¥        |         |
|                       | ● 干细胞 ○ 体细胞       |                  |                   |          |         |
| 干预措施名称:               |                   |                  |                   |          |         |
| Intervention Name:    |                   |                  |                   |          |         |
| 干预措施描述:               |                   |                  |                   |          |         |
| 临床研究项目信息修改            |                   |                  |                   |          |         |
| 基本信息 实施信息             | 研究内容研究设计          | 招募信息 其他信約        | 息 数据共享 相关         | 计附件 备案材料 |         |
|                       | 研                 | 究设计/Study design |                   |          | _       |
| 研究设计/Study design:    |                   |                  |                   | *        |         |
| 主要目标/Primary Purpose: | 请选择或输入研究目标        |                  |                   | *        |         |
| 干预措施/Intervention:    | 添加干预措施/Add More   |                  |                   |          |         |
|                       | 干预措施              |                  | 干预类型              |          |         |
|                       |                   |                  | 细胞治疗/cell therapy | 编辑 删除    |         |
| 研究分组/Study Arms:      | 添加分组/Add More     |                  |                   |          |         |
|                       | 分组名称              |                  |                   |          |         |
| 交互引用/cross reference: | 编辑/edit           |                  |                   |          | $\land$ |
|                       | 分组名称              | 干预措施             |                   |          | $\sim$  |
| 随机分组方法/Randomized:    | ○ 使用/Used ● 不使    | 用/Unused         |                   |          |         |
|                       | 上一步               | 下一步              |                   | 保存       | 关闭      |

针对干细胞临床研究项目、体细胞临床研究项目的备案材料填报:

| 临床研究项目信息修改      |       |                 |      |      |      |             |              |
|-----------------|-------|-----------------|------|------|------|-------------|--------------|
| 基本信息 实施信息       | 研究内容研 | 设计 招募信息         | 其他信息 | 数据共享 | 相关附件 | 备案材料        |              |
|                 |       | 备案材料            | ł    |      |      |             |              |
| 零、申请材料封面        |       |                 |      |      |      |             |              |
| 申请材料封面:         | 请选择附件 |                 |      |      |      | *           |              |
|                 |       |                 |      |      |      |             |              |
| 一、项目立项申报材料诚信承诺书 |       |                 |      |      |      |             |              |
| 项目立项申报材料诚信承诺书:  | 请选择附件 |                 |      |      |      | *           |              |
|                 |       |                 |      |      |      |             |              |
| 二、项目伦理审查申请表     |       |                 |      |      |      |             |              |
| 项目伦理审查申请表:      | 请选择附件 |                 |      |      |      | *           | $\wedge$     |
|                 |       |                 |      |      |      |             | $\checkmark$ |
| 三、临床研究经费情况      |       |                 |      |      |      |             |              |
| 临床研究经费情况:       | 请选择附件 |                 |      |      |      | *           |              |
|                 |       | 上 <del>一步</del> |      |      | 4    | <b>麻</b> 完成 | 闭            |

(4)根据《国家卫生健康委办公厅关于开展医疗机构临床研究调查工作的通知》(国卫办科教函〔2019〕902号)要求,2020年1月1日以前没有受试者入组的体细胞临床研究均不得开展,需要参照《干细胞临床研究管理办法(试行)》进行管理,1月1日前有受试者入组的项目可以继续执行(1月1日前已经开展的项目可以按照一般项目备案流程进行),如下图所示:

| 临床研究项目信息修改                                 |                                  |          |
|--------------------------------------------|----------------------------------|----------|
| 基本信息 实施信息                                  | 研究内容 研究设计 招募信息 其他信息 数据共享 相关附件 备案 | 材料       |
|                                            | 招募信息/Recruitment Information     |          |
|                                            |                                  |          |
| 招募人数/Original Estimate Erollment:          |                                  | *        |
| 性别/Gender:                                 | 男性/Male ~                        | *        |
| 在\$\$ 10 ~~~                               |                                  | _<br>] ↓ |
| 年₩√Ages.                                   |                                  | ^        |
| 是否接受健康志愿者/Healthy<br>Voluunteers Accepted: | ○ 是/Yes ● 否/No                   |          |
| 招募公告开始时间/Recruitment Start<br>Time:        |                                  |          |
| 第一例受试者入组时间/First Case Roll-<br>in Time:    | 2019-12-18                       |          |
| 最后一例受试者出组时间/Last Case roll-<br>out Time:   |                                  |          |
| 招募状态/Recruiting Status:                    | 暂未进行招募/Not yet recruiting ~      |          |
|                                            | 上一步下一步                           | 保存    关闭 |

### (5)新增后的临床研究项目在列表中查看:

| 项目备案                         |        |                                   |
|------------------------------|--------|-----------------------------------|
| 筛选条件                         |        |                                   |
| 项目来源 本机构页目 分中心项目             |        |                                   |
| 项目类型 干细胞临床研究项目 临床研究项目 临床研究项目 |        |                                   |
| + 研究项目                       |        | <b>搜索</b> 项目名称                    |
| 项目名称 非                       | 项目状态↓↑ | 最近更新时间 🛛 🐺 操作                     |
| 间充质干细胞治疗新型肺炎                 | 草稿     | 2020-02-16 22:08:02 编辑 提交 备案进度 删除 |
| 间充质干细胞治疗新型冠状病毒感染的肺炎          | 草稿     | 2020-02-16 21:39:40 編輯 提交 备案进度 删除 |
| 显示 10 / 项结果 显示第1至2项结果,共2项    |        | 颜 版 1 预 颓                         |
|                              |        |                                   |

(6)干细胞临床研究项目查看备案进度,如下图所示:

|    | 笷                | 选条件            |     |                  |                  |                 |                 |                  |             |                   |                         |      |        |                  |
|----|------------------|----------------|-----|------------------|------------------|-----------------|-----------------|------------------|-------------|-------------------|-------------------------|------|--------|------------------|
|    |                  |                | 项目来 | 来源 本机            | 构项目分中心           | 项目              |                 |                  |             |                   |                         |      |        |                  |
|    |                  |                | 项目类 | 料 干细             | 胞临床研究项目          | 体细胞临            | 床研究项目           | 临床研究项目           |             |                   |                         |      |        |                  |
|    | IC               | + 研究项          | 间   |                  |                  |                 |                 |                  |             |                   | 搜索                      | 项目名称 |        |                  |
| 备薪 | 謎度               |                |     |                  |                  |                 |                 |                  |             |                   |                         | ×    | 操作     |                  |
|    | <b>〕</b><br>提交申请 | <b>2</b><br>机构 | 学术  | <b>3</b><br>机构伦理 | <b>4</b><br>机构审核 | <b>5</b><br>省学术 | <b>6</b><br>省伦理 | <b>つ</b><br>省卫健委 | 8<br>干细胞专家委 | <b>9</b><br>国家卫健委 | — <mark>10</mark><br>公示 |      | 编辑提文编辑 | を 备案进度<br>を 备案进度 |
|    | 暂无能              | 备案进度!          |     |                  |                  |                 |                 |                  |             |                   |                         |      | · 上页   | 1 下页             |
|    |                  |                |     |                  |                  |                 |                 |                  |             |                   |                         |      |        |                  |
|    |                  |                |     |                  |                  |                 |                 |                  |             |                   |                         |      |        |                  |
|    |                  |                |     |                  |                  |                 |                 |                  |             |                   |                         |      |        |                  |

#### (7)临床研究项目(非干细胞、体细胞)查看备案进度,如下图所示:

|    | 项目备案             |             |           |                  |             |              |                       |
|----|------------------|-------------|-----------|------------------|-------------|--------------|-----------------------|
|    | 筛选条件             |             |           |                  |             |              |                       |
|    | 项目来              | 源 本机构项目 分中  | 心项目       |                  |             |              |                       |
|    | 项目类              | 型 干细胞临床研究项目 | 体细胞临床研究项目 | 临床研究项目           |             |              |                       |
|    | +研究项目            |             |           |                  | 搜索          | <b>坂</b> 目名称 |                       |
| 备到 | \$进度             |             |           |                  |             | ×            | 操作                    |
|    | <b>〕</b><br>提交申请 | 2<br>机构学术   | 3<br>机构伦理 | <b>4</b><br>机构审核 | <br>3<br>公示 |              | 編辑 提交 备案进度 删除<br>备案进度 |
|    | 暂无备案进度!          |             |           |                  |             |              | 上页 <b>1</b> 下页        |
|    |                  |             |           |                  |             |              |                       |
|    |                  |             |           |                  |             |              |                       |
|    |                  |             |           |                  |             |              |                       |
|    |                  |             |           |                  |             |              |                       |
|    |                  |             |           |                  |             |              |                       |
|    |                  |             |           |                  |             |              |                       |

#### (8)项目信息填报完整后,提交项目进行学术审查和伦理审查,如下图所示:

| 项 | 备案                                         |           |                                                                                                    |                         |                           |                   |                           |                |        |
|---|--------------------------------------------|-----------|----------------------------------------------------------------------------------------------------|-------------------------|---------------------------|-------------------|---------------------------|----------------|--------|
| 笷 | <b>选条件</b>                                 |           |                                                                                                    |                         |                           |                   |                           |                |        |
|   | 项目来源                                       | 本机构项目 分中  | 分中心项目                                                                                                    |                         |                           |                   |                           |                |        |
|   | 项目类型                                       | 干细胞临床研究项目 | S项目 体细胞临床研究项目 临床研究项目                                                                                                    |                         |                           |                   |                           |                |        |
|   |                                            |           |                                                                                                    |                         | 搜索 项目名称                   |                   |                           |                |        |
| 项 | 项目名称 · · · · · · · · · · · · · · · · · · · |           |                                                                                                    | ļ1                      | 项目状态                      | 計最近更              | 新时间                       | 操作             |        |
| 床 | 未旁纤维支气管镜在治疗小儿重症肺部感染临床疗效观察                  |           |                                                                                                    |                         | 草稿                        | 2020-02-          | 2020-02-16 22:26:39 编辑 提交 |                |        |
| 中 | 10 ∨ 项结果 显示第1至                             |           | <ul> <li>项目提交</li> <li>请选择学术委员会进行学术审查</li> <li>学术委员会:</li> <li> 请选择</li> <li>请选择伦理委员会进行伦理审查</li> <li>伦理委员会:</li> <li> 请选择</li> </ul> |                         |                           | ×<br>~<br>、<br>关闭 | 7 20:49:32                | ▲簽进度<br>瓦 上页 1 | 1 下页 ; |
|   |                                            |           | Copyrignt©国家上                                                                                                    | 生健康安页云科技教<br>技术支持: 国家卫生 | 数頁可, 木经计可宗正<br>牛健康委统计信息中心 | 转蚁以建业現像.          |                           |                |        |
|   |                                            |           |                                                                                                    |                         |                           |                   |                           |                |        |